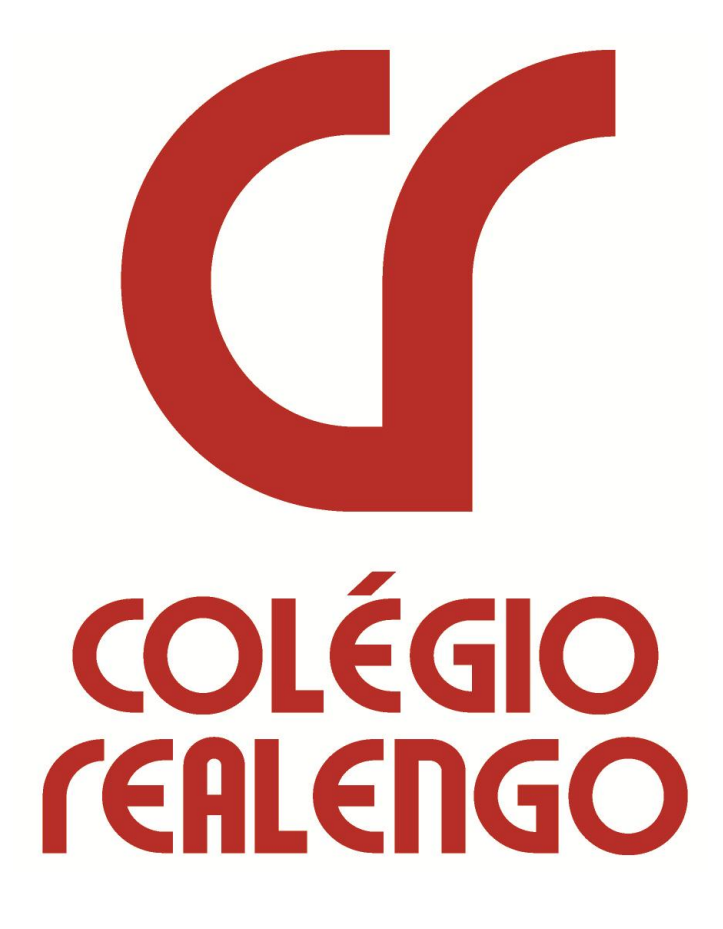

MANUAL BÁSICO DO PROFESSOR PORTAL ACADÊMICO

### Introdução

Este manual foi desenvolvido com o objetivo de facilitar a utilização do Portal Acadêmico do Colégio Realengo no que tange sua navegabilidade possibilitando o professor interagir com seus alunos bem como usufruir de outros serviços educacionais o que facilitará o desenvolvimento acadêmico do aluno.

O setor institucional responsável pelos serviços do Portal Acadêmico é o Centro de Tecnologia da Informação.

Caso o professor tenha alguma dúvida ou dificuldade, deve entrar em contato através do e-mail <u>suporteportal@colegiorealengo.br</u>, pelo telefone 3159-1249 Ramal 219 ou no balcão de atendimento do setor localizado no 2º andar do Bloco A, ao lado dos laboratórios de informática.

Estamos sempre prontos para atendê-los.

## Fazendo Acesso ao Portal

Desbloquear popup do Internet Explorer 8.0 ou Firefox.

| 🤗 Colégio Realengo - Windows Internet | Explorer fornecido por FSJ   CR   CAM   CENAD |               |             |                                    |              |                                                                                                    |                       |
|---------------------------------------|-----------------------------------------------|---------------|-------------|------------------------------------|--------------|----------------------------------------------------------------------------------------------------|-----------------------|
| 🔾 🔾 🗢 🔊 http://www.colegiorea         | alengo.br/                                    |               |             |                                    |              | 👻 😣 🗲 🗙 🔁 Bing                                                                                                    | م                     |
| 🚖 Favoritos 🛛 🍰 🔂 Sites Sugeridos     | 👻 🙋 Galeria do Web Slice 👻                    |               |             |                                    |              |                                                                                                    |                       |
| 🏉 Colégio Realengo                    |                                               |               |             |                                    |              | 🏠 💌 🔝 👻 🌐 💌 Página 🕶 Segurança                                                                                                    | a 🔻 🛛 Ferramentas 🕶 🔞 |
|                                       |                                               |               |             | Contato                            | Central de a | <ul> <li>Diagnosticar Problemas de Conexão</li> <li>Reabrir Última Sessão de Navegação</li> </ul>                                     |                       |
|                                       |                                               | POR           | TAL A       | Desativar Bloqueador de Pop-ups    |              | 📑 Bloqueador de Pop-ups                                                                                                    | •                     |
|                                       | TEALEIIGO                                     |               |             | Configurações do Bloqueador de Pop | -ups         | 🥶 Gerenciar Complementos                                                                                                    |                       |
|                                       | HOME INSTITUCIONAL                            | EDUCADORES CU | IRSOS       | CRECHE ALDEIA MIRIM                | PARCER       | <ul> <li>Trabalhar Offline</li> <li>Modo de Exibição de Compatibilidade</li> <li>Configurações do Modo de Exibição de Comp</li> </ul> | atibilidade           |
|                                       | Home                                          |               |             |                                    |              | 🖃 Tela Inteira                                                                                                    | F11                   |
|                                       |                                               |               | -           |                                    |              | Barras de Ferramentas<br>Barras do Explorer                                                                                           | +                     |
|                                       |                                               |               |             |                                    |              | Ferramentas para Desenvolvedores                                                                                                    | F12                   |
|                                       | and the second                                |               | 1-1-1-1<br> |                                    |              | Sites Sugeridos                                                                                                    |                       |
|                                       |                                               |               |             |                                    |              | 😥 Opções da Internet                                                                                                    |                       |

Acessar o site do Colégio Realengo www.colegiorealengo.br e digitar seu login e senha.

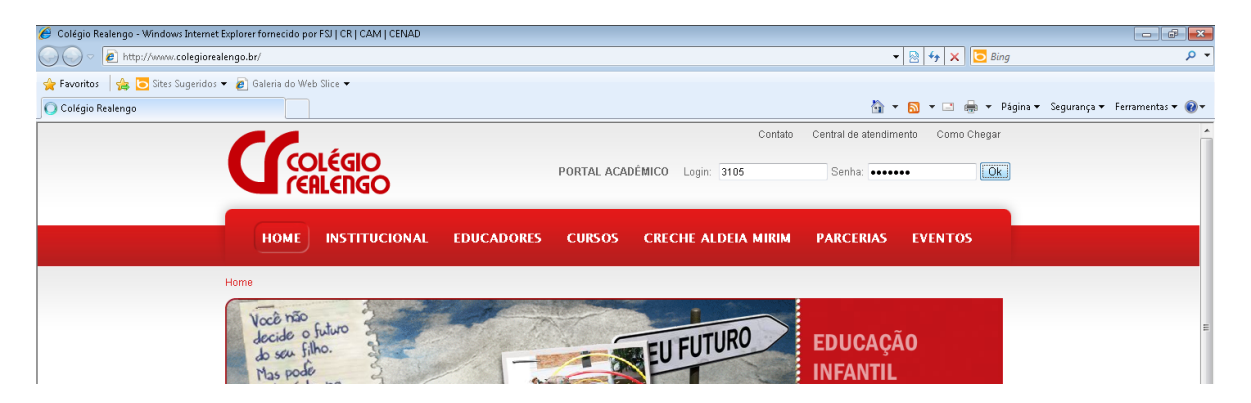

Alterando a senha default do sistema no primeiro login.

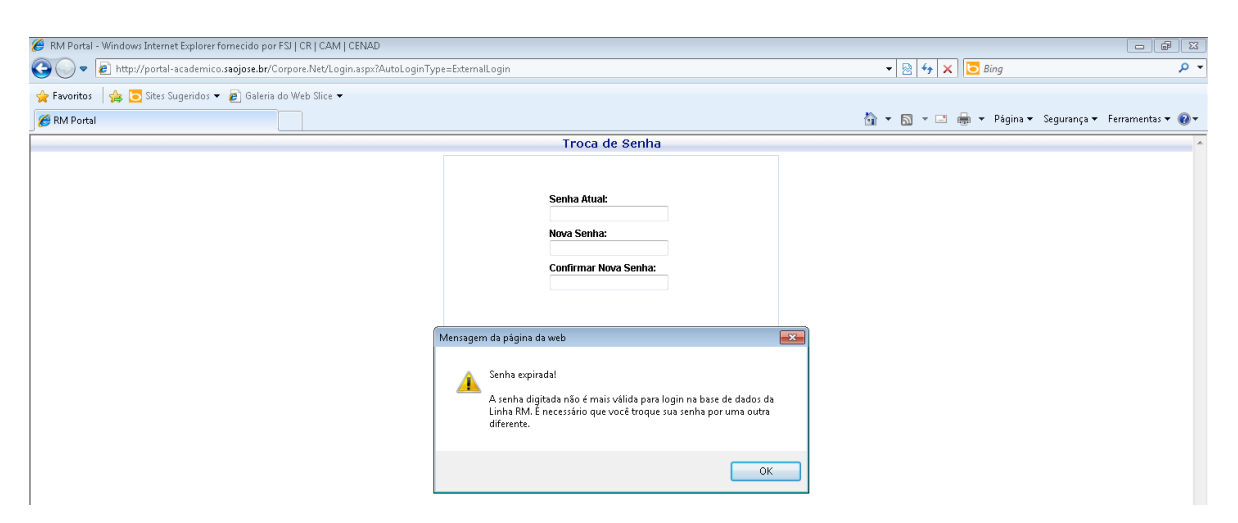

Digite a sua senha novamente depois uma nova senha e confirme esta nova senha.

| CR   CAM   CENAD                                                            |                                                                                    |         |                                    |                   |
|-----------------------------------------------------------------------------|------------------------------------------------------------------------------------|---------|------------------------------------|-------------------|
| 🚱 🔵 🔻 🔊 http://portal-academico.saojose.br/Corpore.Net/Login.aspx?AutoLogin | ype=ExternalLogin                                                                  |         | 👻 😣 🍫 🗙 🔁 Bing                     | + م               |
| 🚖 Favoritos 🛛 🚔 🔁 Sites Sugeridos 👻 🔊 Galeria do Web Slice 💌                |                                                                                    |         |                                    |                   |
| Se RM Portal                                                                |                                                                                    |         | 🏠 🔻 🖾 👻 🖃 🖶 👻 Página 🕶 Segurança 🕶 | Ferramentas 🔻 🔞 🔻 |
|                                                                             | Troca de Senha                                                                     |         |                                    | *                 |
|                                                                             | Senha Atual:<br>••••••<br>Nova Senha:<br>••••••<br>Confirmar Nova Senha:<br>•••••• |         |                                    |                   |
|                                                                             | Cancelar                                                                           | Conduir |                                    |                   |
|                                                                             |                                                                                    |         |                                    |                   |

# Tela Inicial do Sistema

Nesta tela irá sempre aparecer os seus últimos 03 acessos ao sistema.

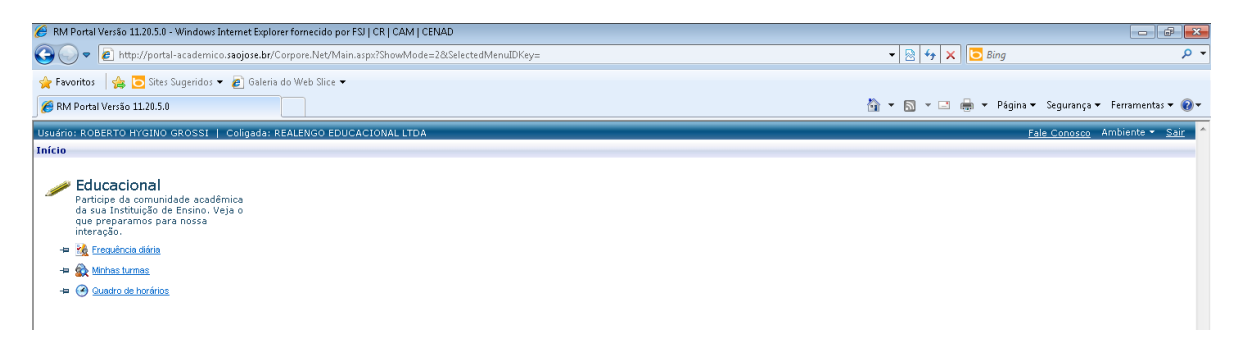

Fale Conosco - Envia uma mensagem para o suporte para tirar dúvidas ou dar sugestões.

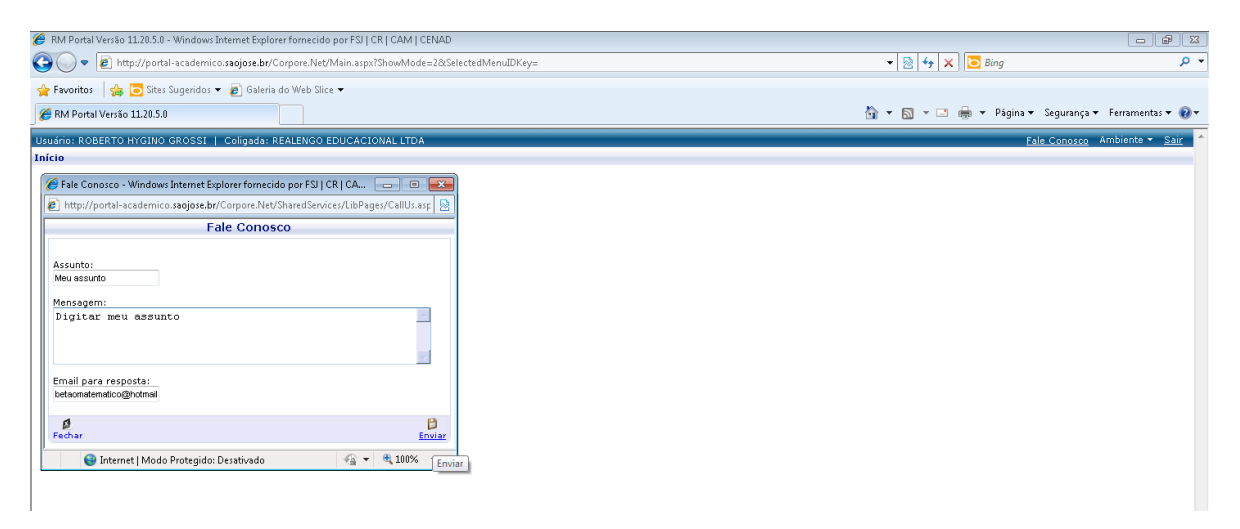

### Ambiente - Onde poderá trocar sua senha

| 🖗 RM Portal Versão 11.20.5.0 - Windows Internet Explorer fornecido por FSI   CR   CAM   CENAD                        |                                                                            |                                    |                          |  |  |
|----------------------------------------------------------------------------------------------------|----------------------------------------------------------------------------|------------------------------------|--------------------------|--|--|
| 🚱 🔵 🔻 🔊 http://portal-academico.saojose.br/Corpore.Net/Main.aspx?ShowMode=28                                         | !SelectedMenuIDKey=                                                        | 👻 🔯 😽 🗙 🔽 Bing                     | + م                      |  |  |
| 🚖 Favoritos 🛛 👍 🔁 Sites Sugeridos 👻 慮 Galeria do Web Slice 💌                                                         |                                                                            |                                    |                          |  |  |
|                                                                                                    |                                                                            | 🏠 🔻 🔝 👻 🚍 🖶 🔻 Página 👻 Segurança 🔻 | Ferramentas 🔻 🔞 🔻        |  |  |
| Usuário: ROBERTO HYGINO GROSSI   Coligada: REALENGO EDUCACIONAL LTDA                                                 |                                                                            | Fale Conosco /                     | Ambiente 👻 <u>Sair</u> 🐴 |  |  |
| Início                                                                                                    |                                                                            |                                    |                          |  |  |
| Participe da comunidade académica<br>da sua Instituição de Ensino. Veja o<br>que preparamos para nossa<br>interação. |                                                                            |                                    |                          |  |  |
| -= Se Frequencia diaria                                                                                              |                                                                            |                                    |                          |  |  |
|                                                                                                    |                                                                            |                                    |                          |  |  |
|                                                                                                    | Windows Internet Explorer Tornecido por Ps                                 |                                    |                          |  |  |
|                                                                                                    | http://portal-academico.saojose.br/Corpore.Net/SharedServices/LibP Million |                                    |                          |  |  |
|                                                                                                    | Troca de Senha                                                             |                                    |                          |  |  |
|                                                                                                    | Senha Atual:<br>Nova Senha:<br>Confirmar Nova Senha:                       |                                    |                          |  |  |
|                                                                                                    | 🕒 Internet   Modo Protegido: Desativado 🥢 🐐 👻 100% 👻                       |                                    |                          |  |  |

Alterar contexto - é alternar seu login como professor ou funcionário, sendo que o default será sempre professor.

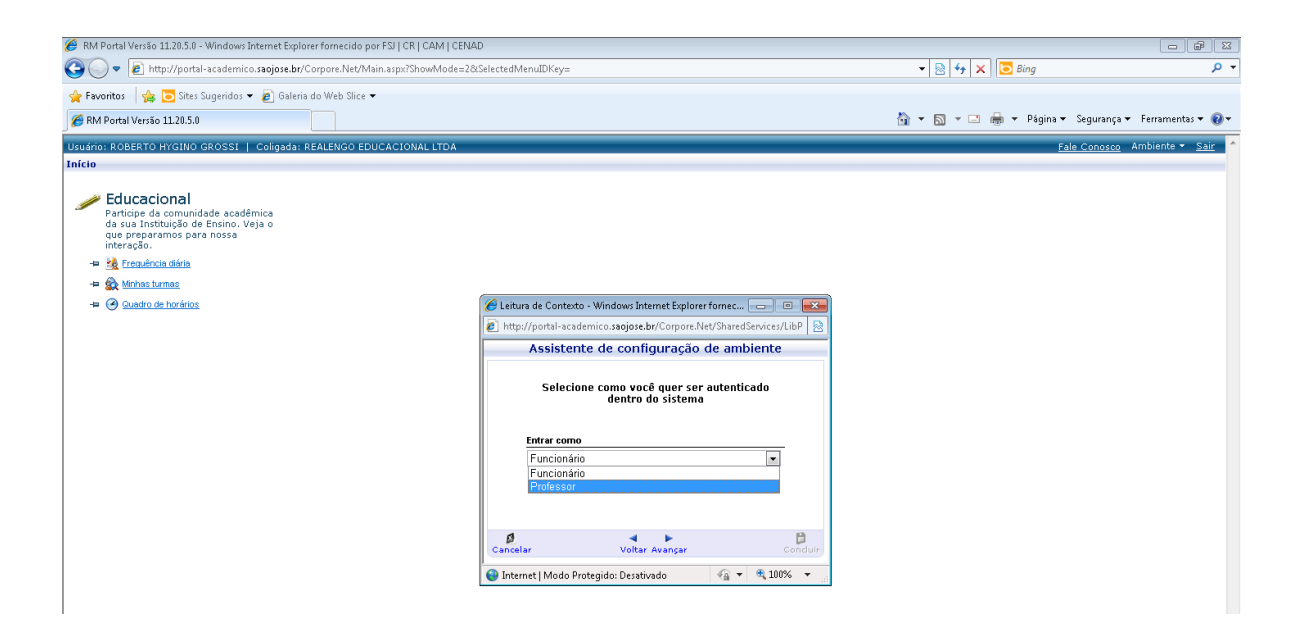

#### Sair do sistema.

| 🏉 RM Portal Versão 11.20.5.0 - Windows Internet Explorer fornecido por FSI   CR   CAM   CENAD                                          |                                          | - # ×               |
|----------------------------------------------------------------------------------------------------|------------------------------------------|---------------------|
| 🚱 🕞 🔻 😰 http://portal-academico.saojose.br/Corpore.Net/Main.aspx?ShowMode=2&SelectedMenuIDKey=                                         | 👻 😽 🗙 💽 Bing                             | + م                 |
| 👷 Favoritos 🛛 🖕 🔂 Sites Sugeridos 👻 🔊 Galeria do Web Slice 👻                                                                           |                                          |                     |
| S RM Portal Versão 11.20.5.0                                                                                                    | 🖄 👻 🔝 👻 🚍 🖶 👻 Página 👻 Segurança 👻 Ferra | amentas 🔻 🔞 🔻       |
| Usuário: ROBERTO HYGINO GROSSI   Coligada: REALENGO EDUCACIONAL LTDA                                                                   | Fale Conosco Ambie                       | nte 🔹 <u>Sair</u> 🔺 |
| Início                                                                                                    |                                          |                     |
| Educacional     Articipe da comunidade acadêmica     da sua Instituição de Ensino. Veja o     que preparamos para nossa     interação. |                                          |                     |
| + M Frequência dária                                                                                                    |                                          |                     |
| - A Set Minas lumas                                                                                                    |                                          |                     |

# Começando a navegar no sistema

Clique em Educacional ou em uma das 03 opções disponíveis abaixo e terá acesso aos menus do sistema.

| 🥖 RM Portal Versão 11.20.5.0 - Windows Internet Explorer fornecido por FSJ   CR   CAM   CENAD                                                                                                    |                          |                          |
|----------------------------------------------------------------------------------------------------|--------------------------|--------------------------|
| 🚱 🕟 💌 🖻 http://portal-academico.saojose.br/Corpore.Net/Main.aspx?ShowMode=2&SelectedMenuIDKey= 💌 😒 4.4 🗙                                                                                                    | Bing                     | • م                      |
| 👷 Favoritos 🛛 🙀 🐻 Sites Sugeridos 👻 🔊 Galeria do Web Slice 👻                                                                                                    |                          |                          |
| 🍘 RM Portal Verišo 1120.5.0 🖄 👻 🖾                                                                                                    | 🚔 🔻 Página 🕶 Segurança 🕇 | 🔹 Ferramentas 👻 🔞 💌      |
| Usuário: ROBERTO HYGINO GROSSI   Coligada: REALENGO EDUCACIONAL LITDA                                                                                                    | Fale Conosco             | Ambiente 👻 <u>Sair</u> 🔷 |
| Início                                                                                                    |                          |                          |
| Educacional     Astricipe da convuidade académica     as académica     as académica     as académica     as académica     as académica     as académica     as académica     as académica     as académica     as académica     as académica     as académica     as académica     as académica |                          |                          |
| -= 🧭 Suedro de hordrios                                                                                                    |                          |                          |

**Menu Professor** – Você irá encontrar os seguintes submenus disponíveis no momento: Upload de materiais e notas e faltas/etapas.

**Upload de Materiais** – Disponibilizar para os alunos materiais didáticos, segue processo para disponibilizar os materiais.

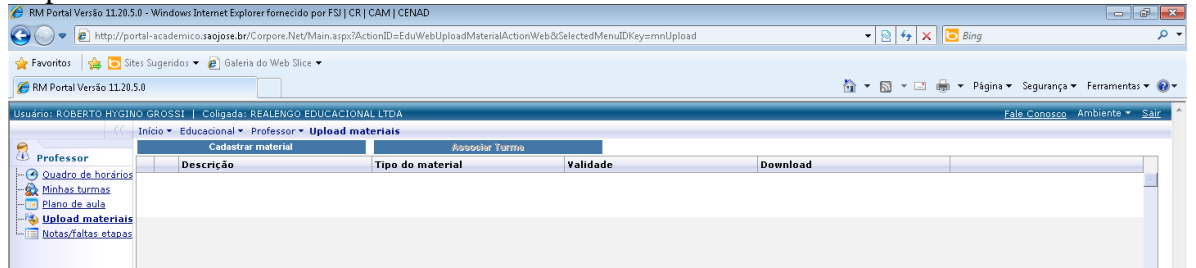

Clique em cadastrar material, uma nova janela deve abrir com as seguintes opções:

- \* **Descrição** Descrição do material
- \* Tipo de material
- \* Data de expiração do material

\* **Novo arquivo** – em novo arquivo clique em procurar onde outra janela deve abrir para fazer o upload do arquivo.

| 题 Fazendo Acesso ao Portal - Microsoft Word |                                             |                                                                                                    |                                                                                                    |                                 |                                                                                                    |  |  |
|---------------------------------------------|---------------------------------------------|----------------------------------------------------------------------------------------------------|----------------------------------------------------------------------------------------------------|---------------------------------|----------------------------------------------------------------------------------------------------|--|--|
| ∆rq                                         | uivo <u>E</u> ditar E <u>x</u> ibir Inserir | <u>F</u> ormatar Ferra <u>m</u> entas Ta <u>b</u> ela Janela Aj                                                                                                    | juda                                                                                                    |                                 | Digite uma pergunta 🔹 🗙                                                                                                    |  |  |
| 〕                                           |                                             |                                                                                                    |                                                                                                    |                                 |                                                                                                    |  |  |
| L                                           | 🏉 Escolher arquivo a carregar               | r                                                                                                    | ×                                                                                                    | 1-13+1-14+1+15+2-16+1+17+1+18+1 | 🔺 🚸 Novo documento 🛛 💌 🗙                                                                                                    |  |  |
|                                             | 🔾 🗢 🗮 Área de Traba                         | alho 🕨                                                                                                    | 🔹 🍫 Pesquisar Área de Trabalho 🛛 🔎                                                                                                    |                                 | Abrir um documento                                                                                                    |  |  |
|                                             | Organizar 👻 Nova pas                        | ta                                                                                                    | F • 🔟 🔞                                                                                                    |                                 | Novo(a)                                                                                                    |  |  |
| 1+4+1+3+1+2+1+1+1+1+1+1+2                   |                                             | Bibliotecss<br>Pasta do Sistems           Computador<br>Pasta do Sutema           Operation of the system           Operation of the system           Pasta do Sutema           Pasta do Sutema | Administrador<br>Pasta do Sistema<br>Rede<br>Pasta do Sistema<br>Facndo Acesso ao Portal<br>Documento de Microsoft Word<br>2,06 MB<br>Lacgamento de Notas - Portal<br>Académico Colégio Reslengo<br>Halfvideo File | Skirce, segs                    | <ul> <li>Documento em branco</li> <li>♥ Pápara da Wee em branco</li> <li>Nova(a) com base em<br/>documento existence</li> <li>● Escolher documento</li> <li>● Kodelos gree em ondelo</li> <li>● Modelos em Microsoft.com</li> </ul> |  |  |
| 5 - 1 - 9                                   | 1특 Computador                               | TipCam<br>Atalho<br>950 bytes                                                                                                    |                                                                                                    | seguintes opções:               |                                                                                                    |  |  |
| .1.2.1.8.1.6.1.0                            | 🗣 Rede 👻 👻                                  | : Arquivo teste                                                                                                    | Todos os Arquivos (**)     Abrir     Cancelar                                                                                                    | anela deve abrir                |                                                                                                    |  |  |

Após selecionar o arquivo desejado, clique em abrir e depois em salvar.

Uma nova janela deve abrir confirmando o upload.

| 题] Fazendo Acesso ao Portal - Microsoft Word                                                                                                    |                                                        |                               |
|----------------------------------------------------------------------------------------------------|--------------------------------------------------------|-------------------------------|
| Arquivo Editar Exibir Inserir Eormatar Ferramentas Tabela Janela Ajuda                                                                                                    |                                                        | Digite uma pergunta 🗸 🗙       |
| D 🚔 🖬 🔁 🖪 🕲 🌮 🙏 🖻 🛍 🛷 🗠 🖓 🛶 🖓 🔍 🖬 🕅 🔤 📰 🚜 🐼 🕤 80%                                                                                                    | - 2                                                    |                               |
| 👔 🔏 🧭 http://portal-academico.saojose.br/Corpore.Net/Source/Edu-Educacional/R 🗖 🗉 🔯                                                                                                    |                                                        |                               |
| 👔 http://portal-academico.saojose.br/Corpore.Net/Source/Edu-Educacional/RM.Edu.MATERIA                                                                                                    |                                                        |                               |
|                                                                                                    |                                                        |                               |
|                                                                                                    |                                                        | Abrir um documento            |
|                                                                                                    |                                                        | Novo(a)                       |
|                                                                                                    |                                                        | Documento em branco           |
|                                                                                                    | pilizar para os alunos materiais didáticos, segue<br>s | Página da Web em branco       |
|                                                                                                    | en en en en en en en en en en en en en e               | Novo(a) com base em           |
| Ň                                                                                                    | [5] + [2] - 2. (0) + Appendix Springer Streamers (0)   | documento existente           |
|                                                                                                    |                                                        | Escolher documento            |
|                                                                                                    | Nation Investor                                        | Novo(a) com base em modelo    |
| 4                                                                                                    |                                                        | Modelos pos meus sites da Web |
|                                                                                                    |                                                        | Modelos em Microsoft.com      |
|                                                                                                    | ha nova janela deve abur com as seguntes opções:       | 3                             |
| ·                                                                                                    | Mensagem da página da web                              |                               |
| . N                                                                                                    |                                                        |                               |
|                                                                                                    |                                                        |                               |
| O Tatum et 1 Marde Deuts side: Deutsig de     O =      O 10097 =     O                                                                                                    | . A Operação realizada com sucesso.                    |                               |
| Thermet Mode Protegide: Desauvado                                                                                                    |                                                        | 1                             |
| a Status and a Status a Status |                                                        |                               |
| T State State                                                                                                    | OK                                                     |                               |
|                                                                                                    |                                                        | 1                             |
| Banker Charles Charles                                                                                                    | E data para dia bata                                   |                               |

Agora você deve associar a turma que deverá ter acesso a este arquivo, selecione o material, dando um clique dentro da caixinha.

| 🏉 RM Portal Versão 11.20.5                                    | 9 RM Portal Versão 11.205.0 - Windows Internet Explorer fornecido por FSI J CR J CAM J CENAD 🔁 💌 |                                                                         |                  |                     |           |                                          |
|---------------------------------------------------------------|--------------------------------------------------------------------------------------------------|-------------------------------------------------------------------------|------------------|---------------------|-----------|------------------------------------------|
| 😋 🔾 🔻 🙋 http://po                                             | rtal-aca                                                                                         | demico. <b>saojose.br</b> /Corpore.Net/Main.aspx?A                      | - 🗟 47 🗙         | 🖸 Bing 🖉 🗸          |           |                                          |
| 🖕 Favoritos 🛛 👍 🔁 Sit                                         | 👷 Fwaritas 🛛 🧑 🔁 Sites Sugeridos 👻 🖻 Sileris do Web Silee 💌                                      |                                                                         |                  |                     |           |                                          |
| 🌈 RM Portal Versão 11.20.                                     | i.0                                                                                              |                                                                         |                  |                     | 🏠 🔻 🖾 👻 🚍 | 🔹 Página 👻 Segurança 👻 Ferramentas 💌 🔞 💌 |
| Usuário: ROBERTO HYGIN                                        | O GRO                                                                                            | SSI   Coligada: REALENGO EDUCACION                                      | AL LTDA          |                     |           | Fale Conosco Ambiente 👻 Sair 🦵           |
|                                                               | Início                                                                                           | <ul> <li>Educacional           Professor            Upload ma</li></ul> | iteriais         |                     |           |                                          |
|                                                               |                                                                                                  | Cadastrar material                                                      | Associar Turma   |                     |           |                                          |
| (1) Professor                                                 |                                                                                                  | Descrição                                                               | Tipo do material | Validade            | Download  |                                          |
| <ul> <li>Ouadro de horários</li> <li>Minhas turmas</li> </ul> | € [                                                                                              | Z Geometria                                                             | Apostilas        |                     |           | Excluir Alterar                          |
| Plano de aula                                                 | ⊕ [                                                                                              | Matemática                                                              | Apostilas        | 30/04/2011 00:00:00 |           | Excluir Alterar                          |
| Notas/faltas etapas                                           |                                                                                                  |                                                                         |                  |                     |           |                                          |

Clique em associar turma, onde deve aparecer uma janela com as suas turmas.

| G    | 😳 💭 🔻 🖻 http://portal-academico.saojose.br/Corpore.Net/Main.aspx?ActionID=EduWebUploadMaterialActionWeb&SelectedMenuIDKey=mnUpload |         |                     |          |             | Bing                           | - م                 |
|------|----------------------------------------------------------------------------------------------------|---------|---------------------|----------|-------------|--------------------------------|---------------------|
| ÷ 🚖  | 🍘 http://portal-academico.saojose.br/Corpore.Net/Source/Edu-Educacional/R 👝 🗉 💌                                                    |         |                     |          | 🖄 • 🖾 • 🖂 🖷 | a ▼ Página ▼ Segurança ▼ Ferra | mentas 🔻 🔞 🔻        |
| Usua | • <u>82</u>                                                                                                    |         |                     |          |             | Fale Conosco Ambier            | nte 👻 <u>Sair</u> 🦯 |
| 0    | EST001 - Estatística                                                                                                    | r Turma |                     |          |             |                                |                     |
|      | - <u>1115 - TUR</u>                                                                                                    |         | Yalidade            | Download |             |                                |                     |
| e e  | EST003 - Estatística                                                                                                    |         |                     |          | <b>.</b>    | Excluir Alterar                | <u> </u>            |
|      | • 1201 - CON                                                                                                    |         | 30/04/2011 00:00:00 |          | <b>.</b>    | Excluir Alterar                |                     |
|      | EST002 - Estatística                                                                                                    |         |                     |          |             |                                |                     |
|      | 1209 - FPR                                                                                                    |         |                     |          |             |                                |                     |
|      | AT019 - Matemática                                                                                                    |         |                     |          |             |                                |                     |
|      | 1101 - ADM                                                                                                    |         |                     |          |             |                                |                     |
|      | MAT022 - Matemàtica                                                                                                    |         |                     |          |             |                                |                     |
|      | <ul> <li><u>1101 - CON</u></li> <li>MAT032 - Matemática</li> </ul>                                                                 |         |                     |          |             |                                |                     |
|      | 1209 - FPP                                                                                                    |         |                     |          |             |                                |                     |
|      | MAT026 - Matemática                                                                                                    |         |                     |          |             |                                |                     |
|      | 1211 - ENF                                                                                                    |         |                     |          |             |                                |                     |
|      | <u>MAT035 - Matemática</u>                                                                                                    |         |                     |          |             |                                |                     |
|      | 1215 - TUR                                                                                                    |         |                     |          |             |                                |                     |
|      | <u>MAT027 - Matemática</u>                                                                                                    |         |                     |          |             |                                |                     |
|      | 1311 - ENF                                                                                                    |         |                     |          |             |                                |                     |
|      | AT036 - Matemática                                                                                                    |         |                     |          |             |                                |                     |
|      | 1315 - TUR                                                                                                    |         |                     |          |             |                                |                     |
|      | Associar                                                                                                    |         |                     |          |             |                                |                     |
|      | 😜 Internet   Modo Protegido: Desativado 🦷 👻 🎕 100% 👻                                                                               |         |                     |          |             |                                |                     |

Selecione a turma e clique em associar, pronto o material já está disponível para a turma.

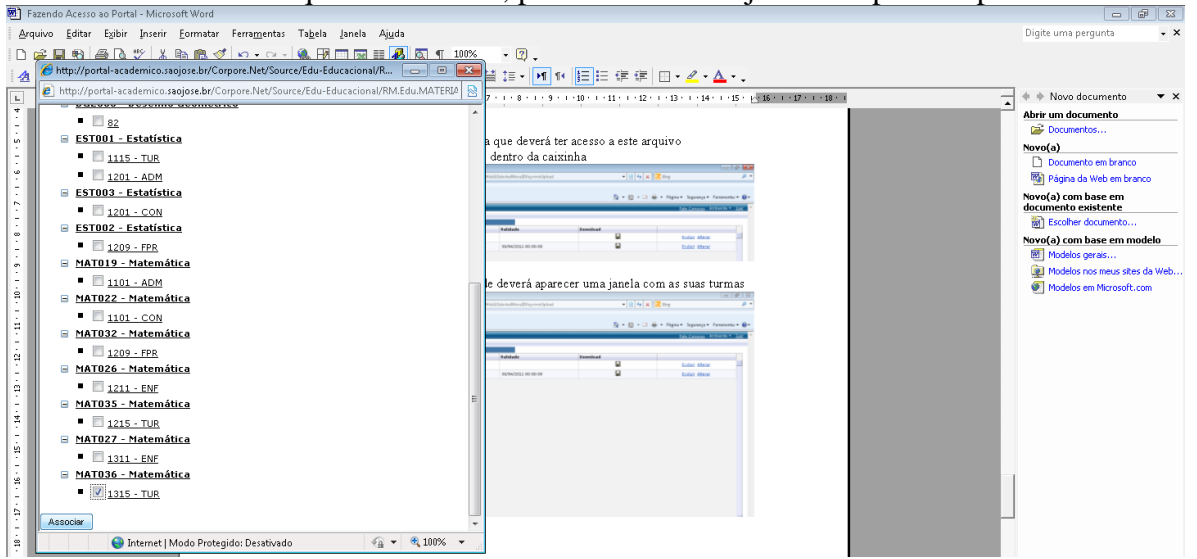

### Notas e faltas/etapas – lançamentos de notas e faltas

Clique em notas e faltas/etapas e uma nova janela devem abrir com suas turmas.

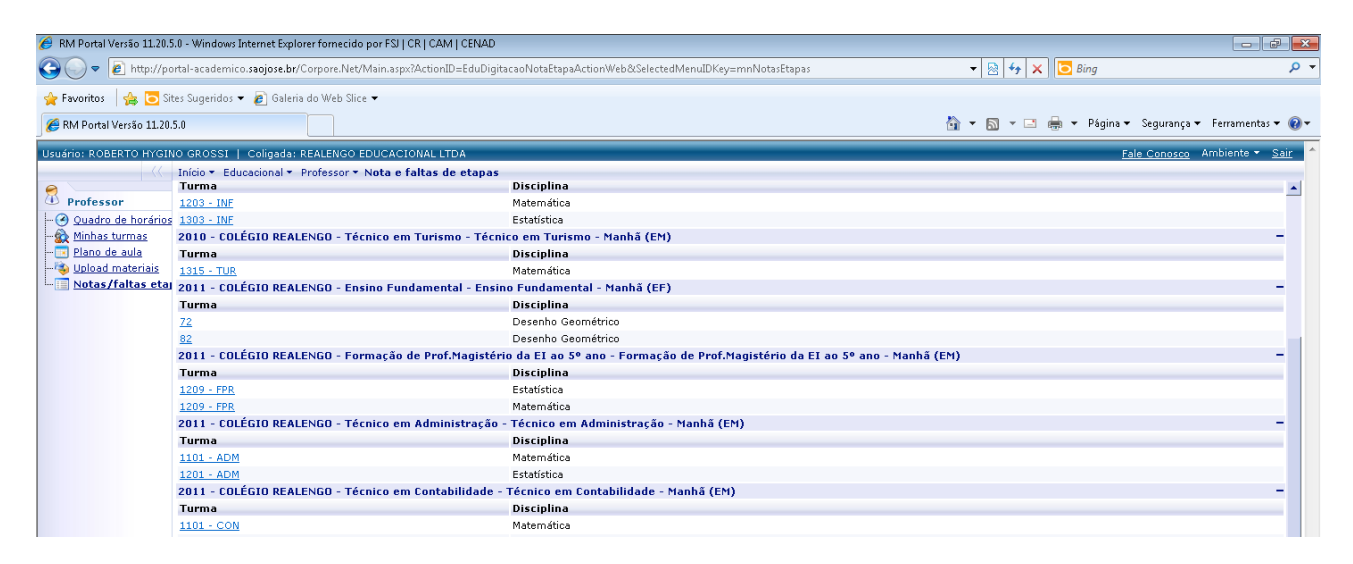

#### Selecione a turma que irá lançar as notas, uma nova janela deve abrir.

|        | feelone a tarina que na rançar as notas, ana nova janeta                                                                          |                                                         |
|--------|----------------------------------------------------------------------------------------------------|---------------------------------------------------------|
| 🕙 Fi   | zendo Acesso ao Portal - Microsoft Word                                                                                           |                                                         |
| ∆rq    | uivo <u>E</u> ditar Exibir Inserir <u>F</u> ormatar Ferra <u>m</u> entas Ta <u>b</u> ela Janela Aj <u>u</u> da                    | Digite uma pergunta 👻 🗙                                 |
| D      | 🚔 🔲 🔁 🖪 🕼 🖤 🐰 🛍 🏨 🛷 🖬 🖙 🔍 🏨 🕅 🥅 🕅 🖬 🏢 🙀 🐼 🦷 100% 🛛 – 🚱 _                                                                          |                                                         |
| 4      | 🏉 RM Portal Versão 11.20.5.0 - Windows Internet Explorer fornecido por FSJ   CR   CAM   CENAD 📃 💼 📧                               | • <u>A</u> • .                                          |
| L      | 👔 http://portal-academico. saojose.br/Corpore.Net/Main.aspx?ShowMode=0&ActionID=EduDigitacaoNotaEtapaActionWeb&TextoCollapsible 🔯 | +15 + 1 +16 + 1 + 18 + 1 + ▲ ▲ ▲ ★ ♦ Novo documento ▼ × |
|        | Nota e faltas de etapas                                                                                                    | Abrir um documento                                      |
|        | Sua sessão expirará em 19:37 min.<br>Turme Disciplina                                                                             | Documencos                                              |
|        | 2011 - COLÉGIO REALENGO - Ensino Fundamental - Ensino Fundamental - Manhá (EF)     72 - Desenho Geométrico                        | □ Documento em branco<br>□ Página da Web em branco      |
|        | Selecione os Filtros                                                                                                    | Novo(a) com base em<br>documento existente              |
| -      | SubTurma: TURMA/DISCIPLINA NÃO POSSUI SUBTURMAS                                                                                   | Big Escolher documento                                  |
| -      | Etapa de notas:                                                                                                    | Novo(a) com base em modelo                              |
|        | Etapa de faitas:                                                                                                    | Modelos geras                                           |
|        | Status:                                                                                                    | Modelos em Microsoft.com                                |
| ÷      |                                                                                                    | 2                                                       |
|        | Selectionar Salvar                                                                                                    | leganga + Tementa + @+                                  |
| ~<br>- |                                                                                                    | In Concess Andorem - Sale                               |
| ,<br>m |                                                                                                    |                                                         |
| ÷      |                                                                                                    |                                                         |
| 4      |                                                                                                    |                                                         |
| -      |                                                                                                    |                                                         |
| 11     |                                                                                                    |                                                         |
|        |                                                                                                    |                                                         |
| 1.5    |                                                                                                    |                                                         |
| 12     |                                                                                                    |                                                         |
|        | Concluído 🤤 Internet   Modo Protegido: Desativado 🆓 👻 🖏 100% 💌 🔬                                                                  |                                                         |
|        | 2132-155 Cranted                                                                                                    |                                                         |

MARECHAL SOARES DE ANDREA, 90 REALENGO WWW.COLEGIOREALENGO.BR | SUPORTEPORTAL@COLEGIOREALENGO.BR | 31591249 RAMAL 219 Selecione: etapas de notas, depois etapas de faltas e status por último clique em selecionar.

| 🐻 Fa    | zendo Acesso ao F                | Portal - Microsoft Word                                                      |                                              |                                       |                                                                                                    |                                                                                                    |
|---------|----------------------------------|------------------------------------------------------------------------------|----------------------------------------------|---------------------------------------|----------------------------------------------------------------------------------------------------|----------------------------------------------------------------------------------------------------|
| Arg     | uivo <u>E</u> ditar E <u>x</u> i | ibir Inserir <u>F</u> ormatar Ferra <u>m</u> entas Ta <u>b</u> ela Ja        | inela Aj <u>u</u> da                         |                                       |                                                                                                    | Digite uma pergunta 🔍 👻 🗙                                                                                                    |
| 0       | 2 🖪 🚯 🖂                          | G 🖤 🗼 🖻 🕿 🛷 🗠 - 🗠 - 🎑 🕅 🗖                                                    | I 🔜 🏢 👰 💽 🦷 100%                             | • ? _                                 | _                                                                                                    |                                                                                                    |
| 4       | 🟉 RM Portal Ve                   | rsão 11.20.5.0 - Windows Internet Explorer fornecido p                       | or FSJ   CR   CAM   CENAD                    |                                       | - <u>A</u> -,                                                                                            |                                                                                                    |
| L       | 🙋 http://porta                   | I-academico. <b>saojose.br</b> /Corpore.Net/Main.aspx?Show                   | Mode=0&ActionID=EduDigitacao                 | NotaEtapaActionWeb&TextoCollapsible 😣 | 15 16                                                                                                    | 🚽 🔶 Novo documento 🔍 💌                                                                                                    |
|         | Nota e faltas                    | de etapas                                                                    |                                              |                                       |                                                                                                    | Abrir um documento                                                                                                    |
| E.      | - Turna Disciplin                |                                                                              |                                              | 🕒 Sua sessão expirará em 18:39 min.   |                                                                                                    | Second Second Se |
| 5       | 2011 - CO                        | "<br>ILÉGIO REALENGO - Ensino Fundamental - Ensino Fundame                   | ental - Manhã (EF)                           |                                       |                                                                                                    | Documento em branco                                                                                                    |
| -       | 72 - Dese                        | nho Geométrico                                                               |                                              |                                       |                                                                                                    | Página da Web em branco                                                                                                    |
| ÷       | - Selecione os Fi                | tros                                                                         |                                              |                                       |                                                                                                    | Novo(a) com base em<br>documento existente                                                                                                    |
| °.      | SubTurne                         | THRMA/DISCIDI INA NÃO DOSSI IL SUBTI IRMAS                                   | Somatório das notas:                         | 1                                     | 3                                                                                                    | Escolher documento                                                                                                    |
| 9       | Etapa de notas:                  | 1º Birnestre                                                                 | ▼ Nota máxima:                               |                                       |                                                                                                    | Novo(a) com base em modelo                                                                                                    |
| ÷       | Etapa de faltas:                 | Faltas 1º Birn.                                                              |                                              |                                       |                                                                                                    | Modelos nos meus sites da Web                                                                                                    |
| 1       | Status:                          | Matriculado                                                                  | ▼ N <sup>0</sup> aulas dadas:                |                                       | Copie una preparta                                                                                       | Modelos em Microsoft.com                                                                                                    |
| â       | Selecionar                       | Salvar                                                                       |                                              |                                       | + + Stee documents • X                                                                                   |                                                                                                    |
| -<br>m  |                                  |                                                                              |                                              |                                       | Abre un decembre<br>Decembre<br>Nexed(a)                                                                 |                                                                                                    |
| 1       |                                  |                                                                              |                                              |                                       | Tocarella estara ana     News(a) caracterization     News(a) caracterization     News(a) caracterization |                                                                                                    |
| 1       |                                  |                                                                              |                                              |                                       | Torona constante      Normal de como have en mandele                                                     |                                                                                                    |
|         |                                  |                                                                              |                                              |                                       | Robles vos nezes ates de Mel      Robles en Planadit con                                                 |                                                                                                    |
| ÷       |                                  |                                                                              |                                              |                                       |                                                                                                    |                                                                                                    |
| 91<br>· |                                  |                                                                              |                                              |                                       |                                                                                                    |                                                                                                    |
| 5       |                                  |                                                                              |                                              |                                       |                                                                                                    |                                                                                                    |
| ÷       |                                  |                                                                              |                                              |                                       |                                                                                                    |                                                                                                    |
| - F     |                                  |                                                                              |                                              |                                       |                                                                                                    |                                                                                                    |
| ÷.      | Concluído                        | int 😜                                                                        | ternet   Modo Protegido: Desativad           | io 🖓 🔻 🍕 100% 👻 .                     |                                                                                                    |                                                                                                    |
| :       |                                  |                                                                              |                                              |                                       | Advance (cod de redu     Di Adva de Minoral Word                                                         |                                                                                                    |
| -       |                                  | a<br>a a a a<br>Depresar to dutyformer > > > > > > > > > > > > > > > > > > > | >>>===================================       |                                       | * Retry to reading to                                                                                    |                                                                                                    |
| - 12 -  |                                  | Pág 7 Seção 1 7/7 Em 1                                                       | Uten Un 5 Col 1 ONA ALT EST SE Perhapula ( 😂 |                                       | ** ・ 動 等 6 第60<br>第54281                                                                                 |                                                                                                    |
| - 22    |                                  | 201.1                                                                        | • .                                          |                                       |                                                                                                    | Adiciopar Local de rede                                                                                                    |

Uma nova janela com a listagem da turma selecionada para o lançamento das notas e faltas.

| 😸 KM Portal Versao 11.20.3.0 - Windows Internet Explorer formecido por FSJ   CK   CAM   CENAD                                                                                |                                                                                           |  |  |
|----------------------------------------------------------------------------------------------------|-------------------------------------------------------------------------------------------|--|--|
| http://portal-academico.saojose.br/Corpore.Net/Main.aspx?ShowMode=0&ActionID=EduDigitacaoNotaEtapaActionWeb&TextoCollapsiblePanel=20                                         | 11+-+COL%u00c9GIO+REALENGO+-+Ensino+Fundamental+-+Ensino+Fundamental+-+Manh%u00e3+(EF)&Tu |  |  |
| Nota e faltas de etapas<br>Turna.Disciplina<br>2011 - COLÉGIO FEALEINGO - Ensino Fundamental - Ensino Fundamental - Marihã (EF)<br>2012 - Desenho Geométrico                 | 🔘 Sua sessão expirará em 18:03 min.                                                       |  |  |
| SubTurma: TURMA/DISCIPLINA NÃO POSSUI SUBTURMAS V<br>Elapa de fate: 1º Birmestre V<br>Elapa de fate: Faltas 1º Birm. V<br>Statu: Matriculado V<br>Selecionar Salear Imprimir |                                                                                           |  |  |
| Prazo para digitação de notas         Prazo para digitação de faltas           Data inicial:         Data final:                                                             |                                                                                           |  |  |
| Nº RA Aluno                                                                                                    | Status Nota Falta Nº Aulas Comentário                                                     |  |  |
| 1 03.2009.1.1480 Amanda Ferreira Martins Ramos                                                                                                    | Matriculado 10 🧾                                                                          |  |  |
| 2 03.2010.1.2354 Ana Clara de Oliveira Galdino                                                                                                    | Matriculado 9 🧾                                                                           |  |  |
| 3 03.2010.1.2349 Ana Jessica de Moura Rodrigues                                                                                                    | Matriculado 8                                                                             |  |  |
| 4 02 2011 1 2106 Brund des Contes Domes                                                                                                    | Matriaula da                                                                              |  |  |

### Links de Vídeos do Portal Acadêmico

- 1 Fazendo uploads de materiais
- 2 Fale conosco e lançando notas no portal

## Informações Importantes:

Observe que há um tempo para o lançamento das notas de 20 minutos Nunca se esqueça de salvar após o lançamento das notas Se errar um lançamento você poderá corrigir a nota dentro do prazo estipulado Forma correta de lançar nota no portal: 6 – 6,0 ou 6,5 (usar o vírgula para fracionar a nota) Forma errada de lançar nota no portal: 6.0 – 6.5 (não usar ponto para fracionar a nota)